## **Practical-5**

**AIM :** Emulation an IOT firmware using the Firmware emulator.

**Step 1:** First, we have to download the firmware name for that we have to visit the Netgear website.

### Step 2: To download WNAP320-Firmware follow the below link.

• http://www.downloads.netgear.com/files/GDC/WNAP320/WNAP320\_V3.7.11.4.zip

# Step 3:In firmware WNAP320 we have to use the WNAP320-Firmware-Version-3-7-11-4 version.

management VLAN settings

- In the following scenarios AP is expected to reboot automatically for the configuration to take effect:
  - 1. Country/Region change
  - 2. Firmware upgrade
  - 3. Restore Configuration
  - 4. Reset factory defaults
  - 5. Business central enable/disable

In all the other conditions AP is not supposed to reboot automatically

### To Install

- 1. Download the new software and save it to a convenient folder location.
  Download link : <u>http://www.downloads.netgear.com/files/GDC/WNAP320/WNAP320\_V3.7.11.4.zip</u>
- 2. Login to the access point web management GUI.
- 3. Take back-up of the current configuration and save it at a secure place.
- 4. Select Maintenance > Upgrade > Firmware Upgrade.
- Click Browse and browse to the location of the software upgrade file that you just downloaded and click APPLY button.

**Warning:** When uploading software, it is important not to interrupt the Web browser by closing the window, clicking a link, or loading a new page. If the browser is interrupted, the upload might fail, corrupt the software, and render this AP completely inoperable.

- 6. When the upload is completed, your wireless access point automatically restarts.
- 7. If you decide to use the AP as standalone, log into the AP and disable Cloud management.
- If you decide to use the AP in cloud management, factory reset the AP and adds the AP to BCWM portal (<u>https://bc.netgear.com</u>).

#### READ THIS BEFORE ATTEMPT TO UPGRADE

**Step 4:**Open terminal & write ls/ cd tools/ ls firmware – analysis-toolkit Enter into cd tools for use of firmware analysis toolkit.

| fish /home/iot/tools/firmware-analysis-toolkit |                         |                         |                           |                       |               |  |  |
|------------------------------------------------|-------------------------|-------------------------|---------------------------|-----------------------|---------------|--|--|
| <b>-</b>                                       | fish                    | /home/iot/tools/firmwar | e-analys                  | sis-toolkit 80x24     |               |  |  |
| Welcome to                                     | fish, the friend        | ly interactive s        | hell                      |                       |               |  |  |
| iot@attifyo                                    | s ~> <b>ls</b>          |                         |                           |                       |               |  |  |
| Arduino/                                       | Downloads/              | go/                     | package-lock.json Templat |                       | Templates/    |  |  |
| bin/                                           | esp/                    | Music/                  | Pictures/                 |                       | tools/        |  |  |
| Desktop/                                       | esp32/                  | node_modules/           | Public/ Vide              |                       | Videos/       |  |  |
| Documents/                                     | ghidra_scripts/         | package.json            | sketchbook/               |                       |               |  |  |
| iot@attifyo                                    | s ~> cd <u>tools/</u>   |                         |                           |                       |               |  |  |
| iot@attifyo                                    | s ~/tools> <b>ls</b>    |                         |                           |                       |               |  |  |
| arduino/                                       |                         | gr-gsm/                 |                           | ook-decoder/          |               |  |  |
| baudrate/                                      |                         | gr-paint/               |                           | openocd/              |               |  |  |
| bdaddr/                                        |                         | hackrf/                 |                           | qiling/               |               |  |  |
| bettercap/                                     |                         | inspectrum/             |                           | radare2/              |               |  |  |
| buildroot-2019.02.9/                           |                         | jadx/                   |                           | rfcat_150225/         |               |  |  |
| burpsuite.j                                    | ar                      | kalibrate-rtl/          |                           | routersploit/         |               |  |  |
| create_ap/                                     |                         | killerbee/              |                           | rtl_433/              |               |  |  |
| Cutter/                                        |                         | libbtbb-2018-12-R1/     |                           | rtl-sdr/              |               |  |  |
| drivers/                                       |                         | libmpsse/               |                           | scapy/                |               |  |  |
| dspectrumgui/                                  |                         | liquid-dsp/             |                           | spectrum_painter/     |               |  |  |
| dump1090/                                      |                         | LTE-Cell-Scanner/       |                           | ubertooth-2018-12-R1/ |               |  |  |
| firmware-analysis-toolkit/                     |                         | nmap/                   |                           | urh/                  |               |  |  |
| ghidra_9.1.2_PUBLIC/                           |                         | node_modules/           |                           |                       |               |  |  |
| iot@attifyo                                    | s ~/tools> ls <u>fi</u> | <u>rmware-analysis-</u> | <u>toolk</u> :            | it/                   |               |  |  |
| binwalk/                                       | firmadyne/              | README.md 'WN           | AP320                     | Firmware Vers         | ion 2.0.3.zip |  |  |
| <pre>fat.config</pre>                          | LICENSE                 | reset.py*               |                           |                       |               |  |  |

**Step 5:** Enter into the firmware analysis toolkit we can show a list of directories in the firmware analysis toolkit. After that enters into fat.config file with the help of the cat command. After that, we can see sudo\_password in fat. Config

cat fat. config

| iot@attifvos                                                       | $\sim$ /tools> ls fir | mware-analv | /sis-toolkit/                        |  |  |  |  |  |
|--------------------------------------------------------------------|-----------------------|-------------|--------------------------------------|--|--|--|--|--|
| hinwalk/                                                           | firmadyne/            | README md   | WNAP320 Firmware Version 2.0.3.zin'  |  |  |  |  |  |
| fat config                                                         | LICENSE               | reset nv*   |                                      |  |  |  |  |  |
| fat nv*                                                            | domu_builds/          | sotup sh*   |                                      |  |  |  |  |  |
| into the function                                                  | (teel at a firm       | secupion    |                                      |  |  |  |  |  |
| lot@attifyos ~/tools> cd <u>firmware-analysis-toolkit/</u>         |                       |             |                                      |  |  |  |  |  |
| iot@attifyos ~/t/firmware-analysis-toolkit> <b>ls</b>              |                       |             |                                      |  |  |  |  |  |
| binwalk/                                                           | firmadyne/            | README.md   | 'WNAP320 Firmware Version 2.0.3.zip' |  |  |  |  |  |
| fat.config                                                         | LICENSE               | reset.py*   |                                      |  |  |  |  |  |
| fat.py*                                                            | qemu-builds/          | setup.sh*   |                                      |  |  |  |  |  |
| iot@attifyos                                                       | ~/t/firmware-and      | alysis-tool | .kit> cat fat.config                 |  |  |  |  |  |
| [DEFAULT]                                                          |                       |             |                                      |  |  |  |  |  |
| sudo password=attify                                               |                       |             |                                      |  |  |  |  |  |
| firmadyne path=/home/iot/tools/firmware-analysis-toolkit/firmadyne |                       |             |                                      |  |  |  |  |  |
| iot@attifvos ~/t/firmware-analysis-toolkit> ls                     |                       |             |                                      |  |  |  |  |  |
| binwalk/                                                           | firmadyne/            | README.md   | 'WNAP320 Firmware Version 2.0.3.zip' |  |  |  |  |  |
| fat.config                                                         | LICENSE               | reset.pv*   |                                      |  |  |  |  |  |
| fat.pv*                                                            | aemu-builds/          | setup.sh*   |                                      |  |  |  |  |  |
| iot@attifvos                                                       | ~/t/firmware.an       | alvsis-tool | kits /fat nv                         |  |  |  |  |  |
| Toteattings / (/ Triniware analysis tootkit/ ./Tat.py              |                       |             |                                      |  |  |  |  |  |
|                                                                    |                       |             |                                      |  |  |  |  |  |
|                                                                    |                       | /           |                                      |  |  |  |  |  |
|                                                                    |                       | / _1        |                                      |  |  |  |  |  |

**Step 6:** Then enter into the ./fat.py file to see so many files are in the ./fat.py file. this file is used to gain the device to be accessible for all files & perform activities in the device. This fat creates an IP address to emulate the device.

./fat.py 'file path'

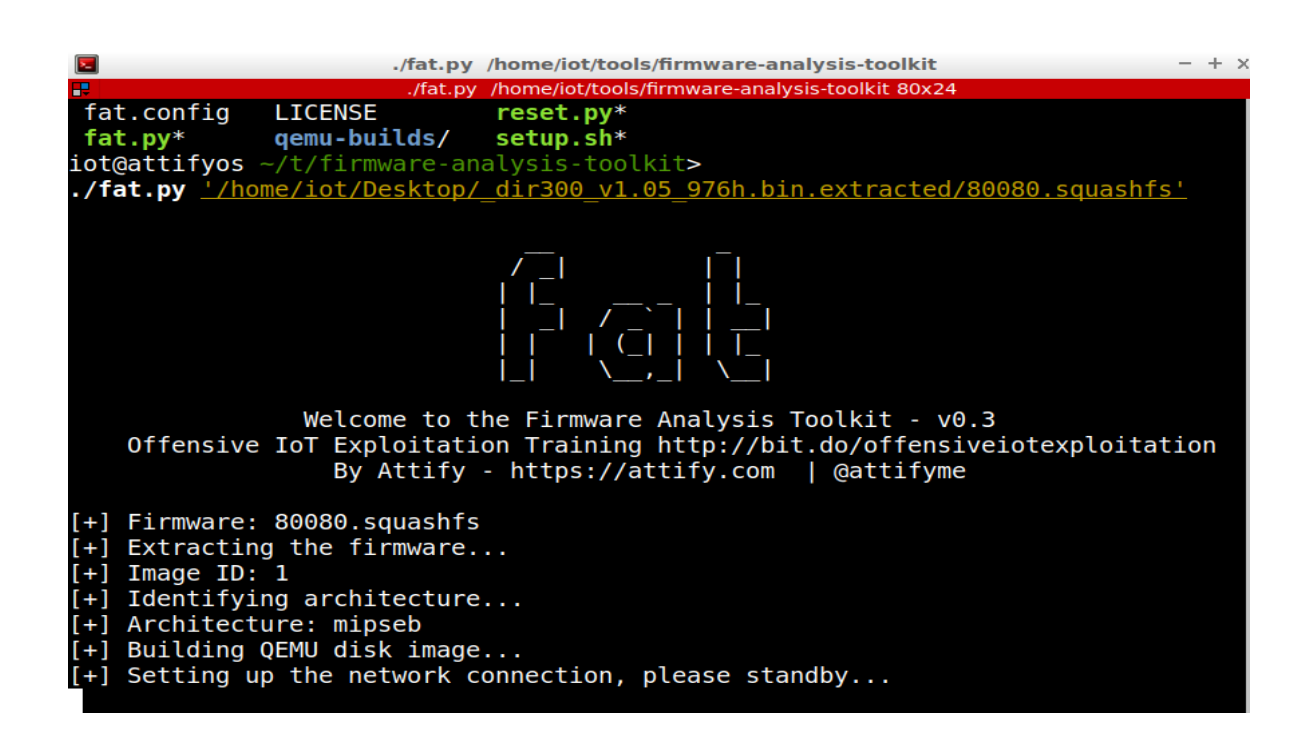

**Step 7:** After performing fat create that is create an IP address to emulate IoT devices. This IP address runs into a browser that can show a login page of the DIR-300 device. After entering login credentials like Username & password. Username & password shows in emulating process use of FAT.

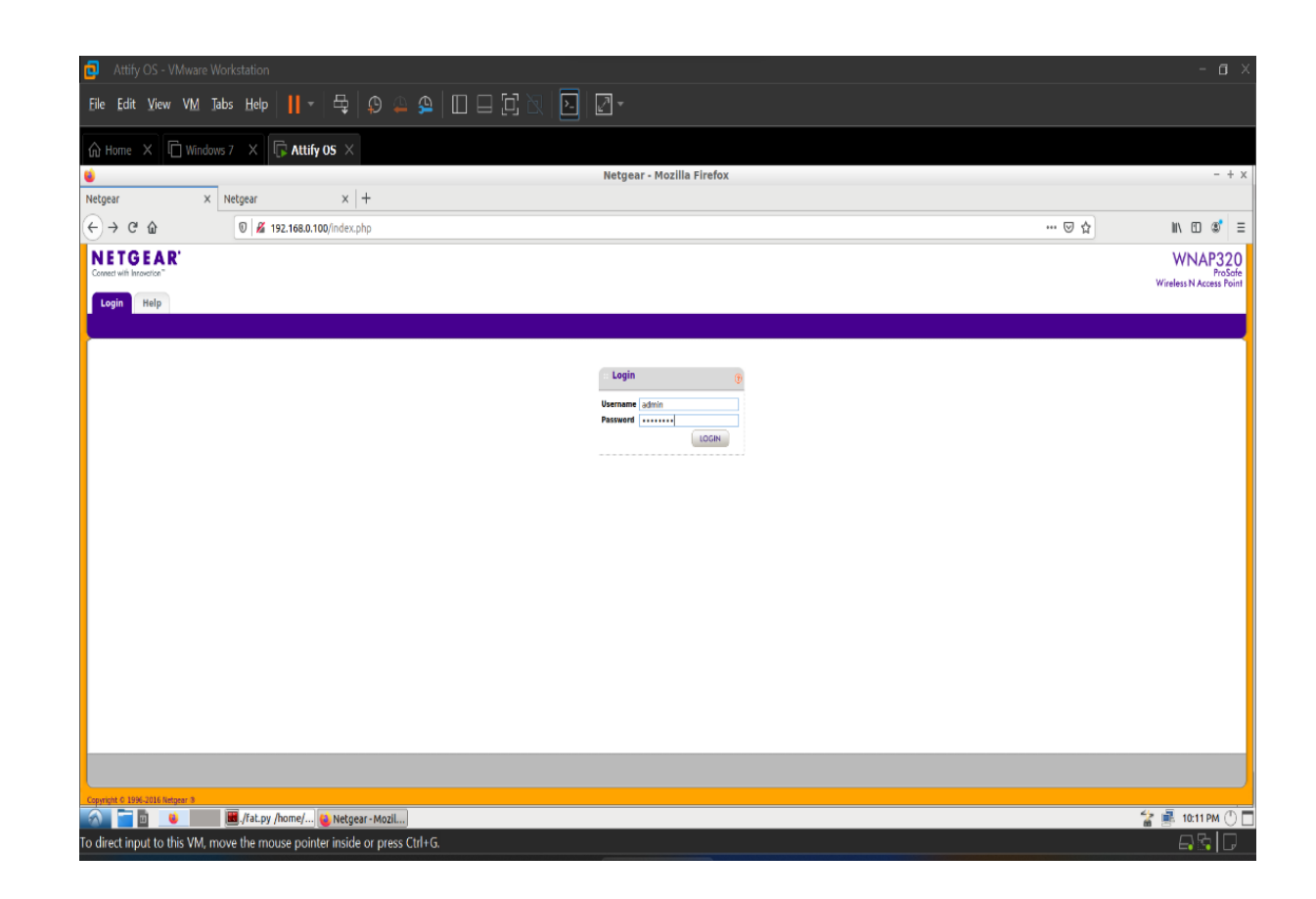

**Step 8:** After entering the Username & password we can redirect to the page of this device for emulating that's IoT device. we can access files & perform any activity on this device.

We can change or modify the data of this device.

| Attify OS - VMware Workstation                                             |       | - o ×                                         |  |  |  |  |  |  |
|----------------------------------------------------------------------------|-------|-----------------------------------------------|--|--|--|--|--|--|
| Ele Edit Yiew VM Jabs Help   📙 =   🕂 😥 🚗 💁   🔲 🗔 🔁 🕅 🔛 🔂 🛛                 |       |                                               |  |  |  |  |  |  |
| 🟠 Home X 🗂 Windows 7 X 🕞 Attify OS X                                       |       |                                               |  |  |  |  |  |  |
| 📦 Netgear - Mozilla Firefox                                                |       | - + x                                         |  |  |  |  |  |  |
| Nelgear X +                                                                |       |                                               |  |  |  |  |  |  |
| (←) → C <sup>*</sup> ŵ (0) <u>&amp;</u> 192.168.0.100/index.php            | ⊠ ☆   | ⊪\⊡ ©' ≡                                      |  |  |  |  |  |  |
| NETGEAR'<br>Conset with investion"                                         |       | WNAP320<br>ProSofe<br>Wireless N Access Point |  |  |  |  |  |  |
| Configuration Monitoring Maintenance Locour                                |       |                                               |  |  |  |  |  |  |
| System                                                                     |       |                                               |  |  |  |  |  |  |
| > General Reset                                                            |       |                                               |  |  |  |  |  |  |
| Report Other Other                                                         |       |                                               |  |  |  |  |  |  |
|                                                                            |       |                                               |  |  |  |  |  |  |
| Restore Defaults                                                           |       |                                               |  |  |  |  |  |  |
| Restore to factory default settings 🕖 Yes 💌 No                             |       |                                               |  |  |  |  |  |  |
|                                                                            |       |                                               |  |  |  |  |  |  |
|                                                                            |       |                                               |  |  |  |  |  |  |
|                                                                            |       |                                               |  |  |  |  |  |  |
|                                                                            |       |                                               |  |  |  |  |  |  |
|                                                                            |       |                                               |  |  |  |  |  |  |
|                                                                            |       |                                               |  |  |  |  |  |  |
|                                                                            |       |                                               |  |  |  |  |  |  |
|                                                                            |       |                                               |  |  |  |  |  |  |
|                                                                            |       |                                               |  |  |  |  |  |  |
|                                                                            |       |                                               |  |  |  |  |  |  |
|                                                                            |       | CANCEL APPLY                                  |  |  |  |  |  |  |
| Copyright C 2966-2016 Respons 8                                            |       | javascript:void(0)                            |  |  |  |  |  |  |
| To direct input to this VM, move the mouse pointer inside or press Ctrl+G. |       |                                               |  |  |  |  |  |  |
|                                                                            | ENG 👝 | 11:40 AM                                      |  |  |  |  |  |  |
|                                                                            | IN *  | 2/20/2024                                     |  |  |  |  |  |  |

• We can show the configuration, maintenance & monitoring section on this page. we can perform any activity, change, or modify a file in this section.

**Conclusion:** To perform emulation for an IOT device we can create a page of DIR 300 firmware with the use of a firmware analysis toolkit. This tool kit creates an IP address for DIR300. we can run this IP address on the browser. We can show the page of DIR 300 then enter Username & password which can show in the fat emulation process. Then perform any activity, change, or modify file in the IoT device. In this way, we can perform emulation of IoT device.